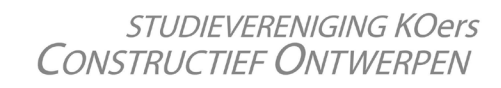

## HOW TO INSTALL GRASSHOPPER

- Go to https://www.rhino3d.com/download

ers

- Download the full version of Rhino 6
- Select 'Float my license on the network using the Zoo' and tick 'I agree to the terms and conditions'
- (You can, if desired, untick 'Send registration to McNeel')
- Click 'Next', and 'Next' again to start the installation
- Open Rhino, select 'Use the following Zoo Server:' and fill in 'tuelicense2.campus.tue.nl'.
- Test Connectivity, if succesfull click 'OK'
- Open Rhino, 'Check for updates' via the 'Help' menu and install the updates if needed.
- Grasshopper comes with Rhino 6, no additional downloads required!

Congratulations, you are now ready to follow the Grasshopper course!

In case you encounter any difficulty, feel free to contact us directly or by sending an e-mail to koers@bwk.tue.nl